# **GIS Heat Map**

- Getting StartedGIS Map Tutorial

## **Getting Started**

top

The GIS Heat Map is an advanced form of GIS Bubble Chart, which uses GIS Points to specify bubble positions, and a metric to specify the heat colour of the area.

### **GIS Map Tutorial**

top

#### 1. Click on the Create link and select Report

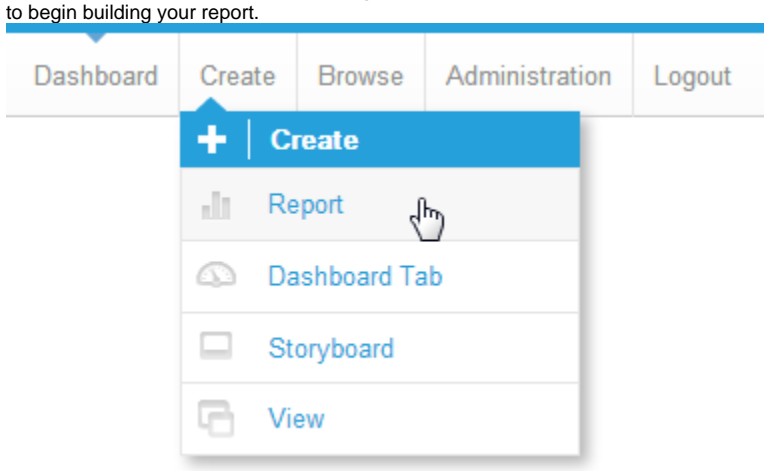

2. You should now be on the Initialise Report page. Select the **Drag and Drop Builder** as the build tool.

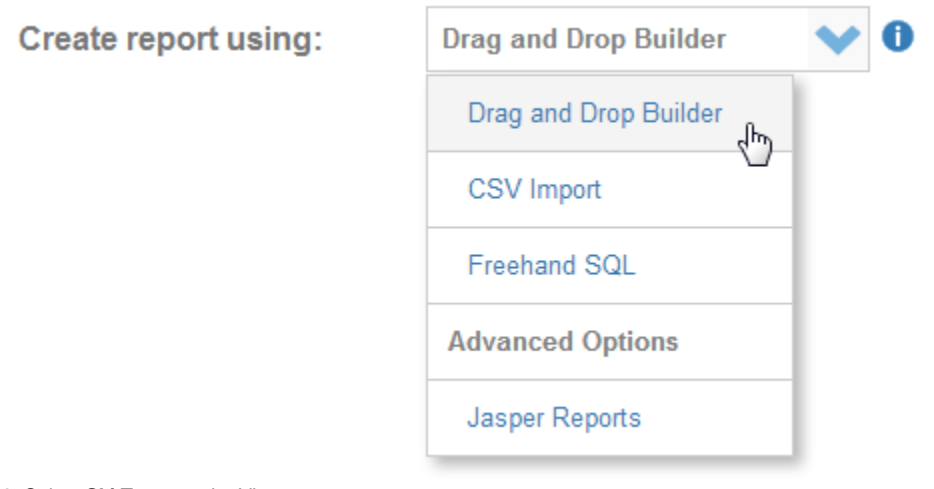

3. Select Ski Team as the View.

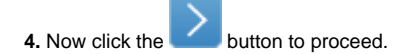

| Filter by: In the statute of the statute of the sta |
|----------------------------------------------------------------------------------------------------|
| Filter by: In Grand Cathel In Cathel In Cathel |
| Piter Date Steamers See The Steam Visit Constraints of Stamples  Piter Visit Ontoningery See Constraints of Stamples  Piter Visit Ontoning Constraints of Stamples  Piter Visit Ontoning Constraints  Piter Vi |
| Fiber Veer Calegory V The Transmission Statement View 124 Okt Team                                                                                                    |
| Treatment Vew 121 GH Team                                                                                                    |
|                                                                                                    |
| itan Ven Type 💙 🔯 Transfitians-20 Ma — 20d. Stample Data                                                                                                    |

5. Drag in the Athlete Geo Point and Invoice d (Pref Currency) fields.

6. Set the report to display as a Chart Only.

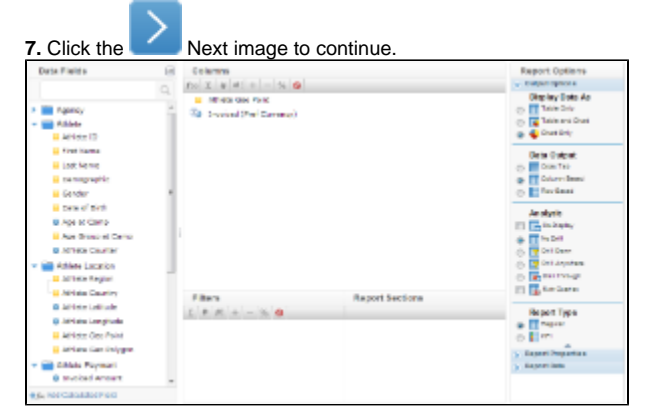

8. On the output page click on the Chart Icon to edit the chart and set up your GIS Chart.

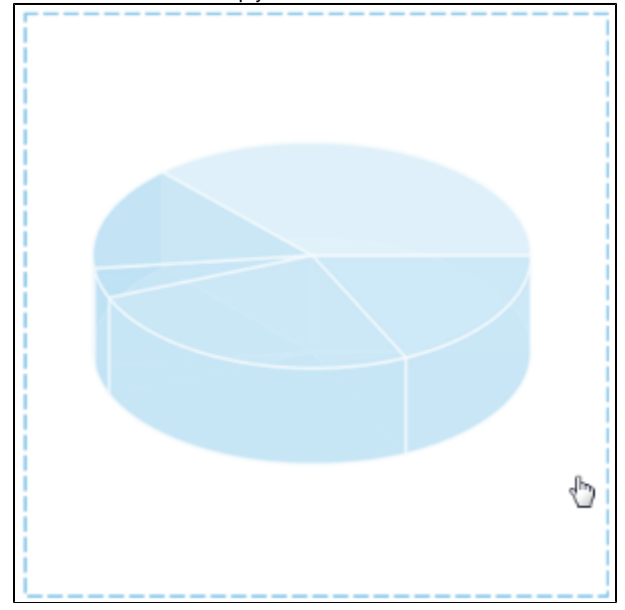

9. From the Chart Menu select Map. Next, select the GIS Heat Map type. Click Save to use your selection.

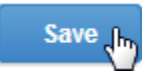

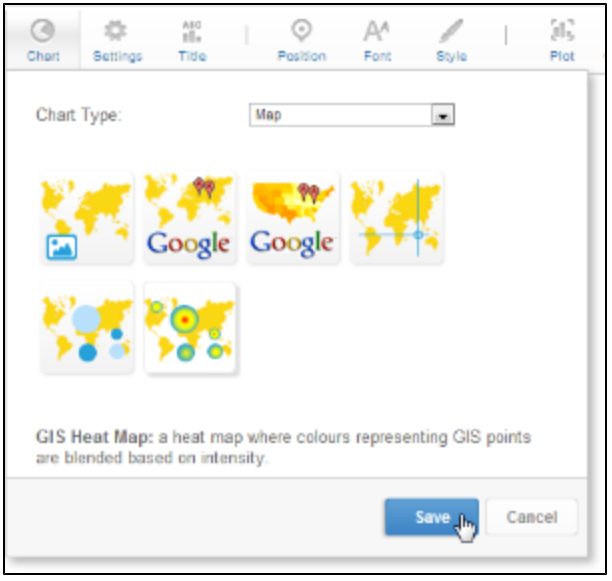

10. Select:

#### GIS Field: Athlete Geo Point Metric: Sum Invoiced (Pref Currency)

**11.** Add the GIS World Background layer and resize as before.

12. Click Refresh to generate the map.

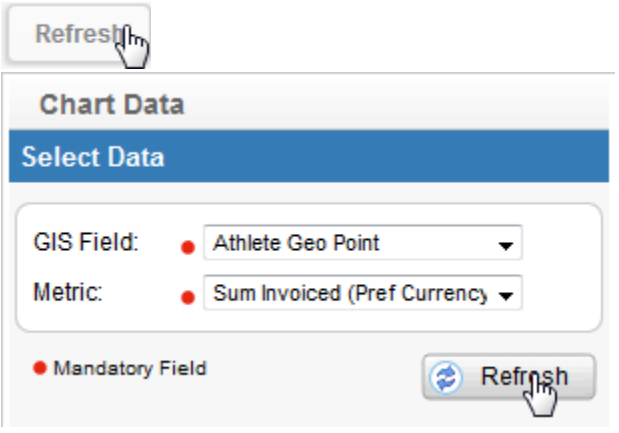

**13.** You should now have a map that looks like this.

14. Save and Close your map.

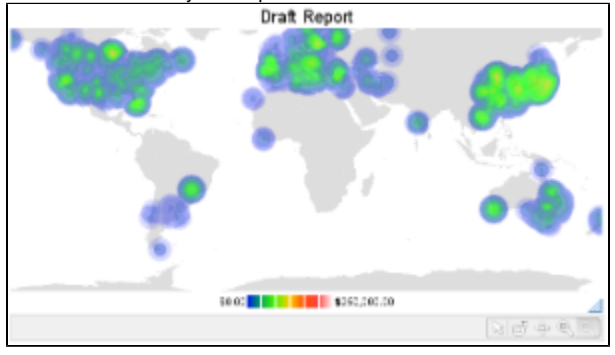